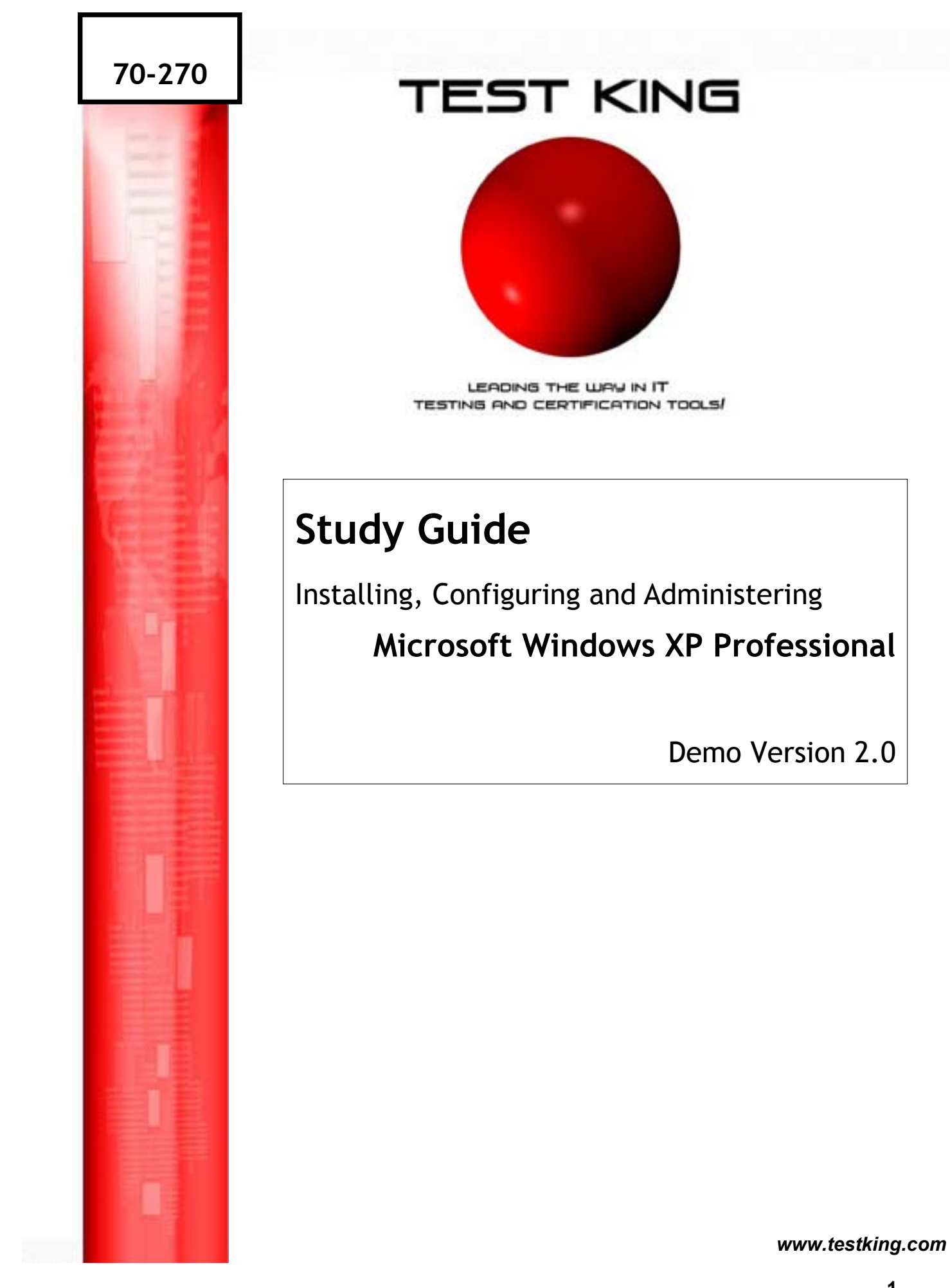

Page

# **TABLE OF CONTENTS**

| List of Tables                                                                                                    | 8                                                  |
|----------------------------------------------------------------------------------------------------|----------------------------------------------------|
| List of Acronyms                                                                                                    | 9                                                  |
| Introduction                                                                                                    | 11                                                 |
| 1. Installing and Deploying Windows XP Professional                                                                                                    | 13                                                 |
| 1.1 System Requirements                                                                                                    | 13                                                 |
| <ul><li>1.2 Installing Windows XP Professional from the CD-Rom.</li><li>1.2.1 Booting from the CD-Rom.</li><li>1.2.2. Booting from Boot Disks.</li></ul>                                                                                                    | 14<br>14<br>14                                     |
| 1.3 Installing Windows XP Professional over the Network                                                                                                    | 14                                                 |
| <ul> <li>1.4 Performing an Unattended Installation.</li> <li>1.4.1 Using an Unattended Answer File.</li> <li>1.4.2 Using the System Preparation Tool (disk imaging).</li> <li>1.4.3 Using Remote Installation Services (RIS).</li> <li>1.4.3.1 Setting up the RIS Server.</li> <li>1.4.3.2 Client requirements for Remote Installation.</li> <li>1.4.4 Deploying Software Applications</li> <li>1.4.4.1 Overview.</li> <li>1.4.4.2 Windows Installer</li> </ul> | 15<br>15<br>16<br>17<br>17<br>18<br>18<br>18<br>18 |
| 1.5 Upgrading to Windows XP Professional.                                                                                                    | 19                                                 |
| 1.6 Deploying Service Packs                                                                                                    | 21                                                 |
| 1.7 Installing Windows XP Professional on a Dual Boot Configuration                                                                                                    | 21                                                 |
| 1.8 Activating Windows XP Professional                                                                                                    | 22                                                 |
| 1.9 The Windows XP Professional Boot Process<br>1.9.1 Files Used in the Boot Process<br>1.9.1.1 Preboot Sequence<br>1.9.1.2 Boot Sequence<br>1.9.1.3 Kernel Load<br>1.9.1.4 Kernel Initialization<br>1.9.1.5 Logon                                                                                                    | 22<br>22<br>23<br>23<br>24<br>24<br>24<br>25       |

|    | 1.10 The Registry.                                      | 25       |
|----|---------------------------------------------------------|----------|
|    | 1.10.1 The HKEY_LOCAL_MACHINE Subtree                   | 25<br>26 |
|    | 1.11 The Boot.ini File                                  | 27       |
|    | 1.11.1 Components of the Boot.ini File                  | 27       |
|    | 1.11.2 ARC Paths                                        | 27       |
|    | 1.11.3 Boot.ini Switches                                | 28       |
|    | 1.12 Advanced Boot Options                              | 28       |
|    | 1.12.1 The Recovery Console                             | 29       |
|    | 1.12.1.1 Installing and Starting the Recovery Console   | 29       |
|    | 1.12.1.2 Using the Recovery Console                     | 29       |
|    | 1.12.2 Automated System Recovery (ASR)                  | 30       |
| 2. | <b>Configuring Windows XP Professional</b>              | 31       |
|    | 2.1 Configuring Hardware Profiles                       | 31       |
|    | 2.2 Installing New Hardware                             | 31       |
|    | 2.2.1 Installing Additional Processors                  | 32       |
|    | 2.2.2 Installing and Configuring Fax Devices            | 33       |
|    | 2.3 Using Driver Signing                                | 33       |
|    | 2.3.1 Configuring Driver Signing                        | 33       |
|    | 2.3.2 System File Checker                               | 33       |
|    | 2.3.3 The File Signature Verification Utility           | 34       |
|    | 2.3.4 Device Driver Rollback                            | 34       |
|    | 2.4 Configuring Display Settings                        | 35       |
|    | 2.5 Configuring System Settings                         | 36       |
|    | 2.6 Configuring the Deskton Environment                 | 36       |
|    | 2.0 Configuring the Desktop Environment                 | 50       |
|    | 2.7 Configuring Accessibility Options                   | 37       |
|    | 2.8 Configuring Hard Disks                              | 37       |
|    | 2.8.1 Disk Storage Types                                | 37       |
|    | 2.8.2 Configuring File Systems                          | 38       |
|    | 2.8.3 Encrypting File System (EFS)                      | 39       |
|    | 2.8.3.1 Recovering an Encrypted Folder of File          | 40       |
|    | Folders                                                 | 40       |
|    | 2.8.4 Volume Mounting                                   | 40       |
|    | 2.8.5 File Compression                                  | 41       |
|    | 2.8.5.1 Copying and Moving Compressed Files and Folders | 41       |
|    | 2.0.0 DISK QUOIAS                                       | 41       |

|    | 2.8.7 Using Disk Defragmenter                             | 42 |
|----|-----------------------------------------------------------|----|
|    | 2.8.8 Backing Up and Restoring Data                       | 42 |
|    | 2.8.8.1 Windows Backup                                    | 43 |
|    | 2.8.8.2 Backup Types                                      | 43 |
|    | 2.8.8.3 Restoring Data                                    | 44 |
|    | 2.9 Configuring Power Management on Portable Computers    | 44 |
| 3. | Configuring the Network                                   | 45 |
|    | 3.1 Creating Network Connections                          | 45 |
|    | 3.1.1 Local Area Network (LAN)                            | 45 |
|    | 3.1.2 Remote Connections                                  | 45 |
|    | 3.1.2.1 Remote Access Protocols                           | 45 |
|    | 3.1.2.2 Security for Remote Connections                   | 46 |
|    | 3.1.3 Virtual Private Network (VNP)                       | 46 |
|    | 3.2 IP Addressing                                         | 47 |
|    | 3.2.1 Configuring automatic IP Addressing                 | 47 |
|    | 3.2.1.1 DHCP Addressing                                   | 47 |
|    | 3.2.1.2 Automatic Private IP Addressing                   | 47 |
|    | 3.2.2 Configuring Static IP Addressing                    | 47 |
|    | 3.2.3 Testing TCP/IP Configuration                        | 48 |
|    | 3.3 Name Resolution                                       | 48 |
|    | 3.3.1 NetBIOS Name Resolution                             | 48 |
|    | 3.3.2 Host Name Resolution                                | 48 |
|    | 3.4 Enabling and Configuring Internet Connection Firewall | 49 |
|    | 3.5 Enabling Internet Connection Sharing                  | 50 |
|    | 3.6 Enabling and Configuring Network Bridge               | 51 |
|    | 3.7 Using the Network Setup Wizard                        | 51 |
|    | 3.8 Connecting to a Novell NetWare Network                | 52 |
|    | 3.8.1 Configuring NWLink                                  | 52 |
|    | 3.9 Connecting to a UNIX Network                          | 52 |
|    | 3.9.1 Configuring Interoperability with UNIX              | 53 |
|    | 3.9.2 TelnetError! Bookmark not defined.                  | 53 |
|    | 3.9.2.1 Telnet Client                                     | 53 |
|    | 3.9.2.2 Telnet Server                                     | 53 |
| 4. | Setting up and Managing User Accounts                     | 55 |
|    | 4.1 Types of User Accounts                                | 55 |

## 70 - 270

|    | <ul> <li>4.1.1 Local User Accounts</li> <li>4.1.2 Domain User Accounts</li> <li>4.1.3 Built-In User Accounts</li> <li>4.1.3.1 Administrator</li> <li>4.1.3.2 Guest</li> </ul>                                                                                                    | 55<br>55<br>55<br>56<br>56                                      |
|----|----------------------------------------------------------------------------------------------------|-----------------------------------------------------------------|
|    | <ul> <li>4.2 Creating User Accounts</li> <li>4.2.1 Creating Local User Accounts</li> <li>4.2.1.1 In User Accounts</li> <li>4.2.1.2 In Computer Management</li> <li>4.2.2 Creating Domain User Accounts</li> <li>4.2.3 Copying Domain User Accounts</li> </ul>                                                                                                    | 56<br>56<br>56<br>56<br>57<br>57                                |
|    | <ul><li>4.3 Configuring Account Policies</li><li>4.3.1 Configuring Password Policy</li><li>4.3.2 Configuring Account Lockout Policy</li></ul>                                                                                                    | 57<br>57<br>58                                                  |
|    | <ul> <li>4.4 Managing Users and User Accounts</li> <li>4.4.1 Managing User Data</li> <li>4.4.2 Using User Profiles</li> <li>4.4.2.1 Roaming User Profiles</li> <li>4.4.2.2 Mandatory User Profiles</li> </ul>                                                                                                    | 59<br>59<br>59<br>59<br>60                                      |
|    | 4.5 Managing Users by Using Groups                                                                                                    | 60                                                              |
| 5. | Network Printing                                                                                                    | 61                                                              |
|    | <ul><li>5.1 Setting Up Client Computers</li><li>5.1.1 Using the Add Printer Wizard</li><li>5.1.2 Downloading Printer Drivers</li></ul>                                                                                                    | 61<br>61<br>62                                                  |
|    |                                                                                                    |                                                                 |
|    | 5.2 Setting Up a Printer Pool                                                                                                    | 62                                                              |
|    | <ul><li>5.2 Setting Up a Printer Pool</li><li>5.3 Setting Printer Priorities</li></ul>                                                                                                    | 62<br>62                                                        |
|    | <ul> <li>5.2 Setting Up a Printer Pool</li> <li>5.3 Setting Printer Priorities</li> <li>5.4 Novel and UNIXPrinters <ul> <li>5.4.1 Installing a Printer Using LPR</li> </ul> </li> </ul>                                                                                                    | 62<br>62<br>62<br>63                                            |
| 6. | <ul> <li>5.2 Setting Up a Printer Pool</li> <li>5.3 Setting Printer Priorities</li> <li>5.4 Novel and UNIXPrinters<br/>5.4.1 Installing a Printer Using LPR</li> <li>Shared Network Resources</li> </ul>                                                                                                    | 62<br>62<br>62<br>63<br><b>65</b>                               |
| 6. | <ul> <li>5.2 Setting Up a Printer Pool</li> <li>5.3 Setting Printer Priorities</li> <li>5.4 Novel and UNIXPrinters <ul> <li>5.4.1 Installing a Printer Using LPR</li> </ul> </li> <li>Shared Network Resources</li> <li>6.1 Shared Files and Folders <ul> <li>6.1.1 Shared Folder Permissions</li> <li>6.1.2 Combining Shared Folder Permissions and NTFS Permissions</li> <li>6.1.3 Shared Application Folders</li> <li>6.1.4 Data Folders</li> <li>6.1.5 Administrative Shares</li> </ul> </li> </ul> | 62<br>62<br>63<br><b>65</b><br>65<br>65<br>66<br>66<br>67<br>67 |

|    | 6.2.1 Enabling Offline Files<br>6.2.2 Offline File Synchronization                                                                                                    | 68<br>69                                                                   |
|----|----------------------------------------------------------------------------------------------------|----------------------------------------------------------------------------|
| 7. | <b>Controlling Access to Network Resources</b>                                                                                                    | 70                                                                         |
|    | 7.1 Access Control List                                                                                                    | 70                                                                         |
|    | <ul> <li>7.2 NTFS Permissions</li> <li>7.2.1 NTFS Folder Permissions</li> <li>7.2.2 NTFS File Permissions</li> <li>7.2.3 NTFS Permissions</li> <li>7.2.4 Cumulative Permissions</li> <li>7.2.5 The Deny Permission</li> <li>7.2.6 Setting NTFS Permissions</li> <li>7.2.7 NTFS Permissions Inheritance</li> <li>7.2.8 Assigning Special Access Permissions</li> <li>7.2.8.1 Changing Permissions</li> <li>7.2.9 Copying and Moving Files and Folders</li> </ul> | 70<br>70<br>71<br>71<br>71<br>71<br>71<br>72<br>72<br>72<br>72<br>73<br>73 |
| 8. | Monitoring Resources and Performance                                                                                                    | 75                                                                         |
|    | 8.1 Monitoring Applications                                                                                                    | 75                                                                         |
|    | <ul><li>8.2 Monitoring Processes</li><li>8.2.1 Using Process Measures to Identify Resource Usage</li><li>8.2.2 Promoting and Demoting Process Priority</li></ul>                                                                                                    | 75<br>75<br>75                                                             |
|    | <ul> <li>8.3 Monitoring System Performance</li> <li>8.3.1 Using Task Manager</li> <li>8.3.2 Using the Performance Console</li> <li>8.3.2.1 Adding Counters</li> </ul>                                                                                                    | 76<br>76<br>76<br>77                                                       |
|    | 8.4 Monitoring Network Connectivity                                                                                                    | 77                                                                         |
|    | <ul><li>8.5 Monitoring Event Logs</li><li>8.5.1 Event Logs</li><li>8.5.2 System and Application Events</li></ul>                                                                                                    | 78<br>78<br>78                                                             |
|    | <ul> <li>8.6 Audit Policies <ul> <li>8.6.1 Configuring Auditing</li> <li>8.6.2 Setting up Auditing</li> <li>8.6.2.1 Setting an Audit Policy</li> <li>8.6.3 Auditing Access to Files and Folders</li> <li>8.6.4 Auditing Access to Printers</li> <li>8.6.5 Locating Events</li> </ul> </li> <li>8.7 Archiving Logs</li> </ul>                                                                                                    | 79<br>79<br>79<br>80<br>80<br>80<br>80<br>80                               |

|      | <ul> <li>8.8 Monitoring Access to Shared Folders <ul> <li>8.8.1 Monitoring Shared Folders</li> <li>8.8.2 Modifying Shared Folder Properties</li> <li>8.8.3 Monitoring Open Files</li> <li>8.8.4 Disconnecting Users from Open Files</li> <li>8.8.5 Monitoring Network Users</li> <li>8.8.6 Monitoring User Sessions</li> <li>8.8.7 Disconnecting Users</li> <li>8.8.8 Sending Administrative Messages to Users</li> </ul> </li> </ul> | 81<br>81<br>82<br>82<br>82<br>82<br>82<br>83<br>83<br>83 |
|------|----------------------------------------------------------------------------------------------------|----------------------------------------------------------|
| 9.   | Practice Labs                                                                                                    | 84                                                       |
|      | 9.1 Converting the hard drive to NTFS                                                                                                    | 84                                                       |
|      | 9.2 Configuring Dual Boot Options                                                                                                    | 88                                                       |
|      | <ul><li>9.3 Supporting Printing for UNIX clients</li><li>9.3.1 Installing Print Services for UNIX</li><li>9.3.2 Installing a Printer for UNIX Clients</li></ul>                                                                                                    | 102<br>102<br>112                                        |
|      | 9.4 Setting Printer Priorities                                                                                                    | 127                                                      |
|      | 9.5 Installing New Hardware Devices                                                                                                    | 130                                                      |
|      | <ul> <li>9.6. Working with Device Drivers</li> <li>9.6.1 Updating Device Drivers</li> <li>9.6.2 Setting Driver Signing options</li> <li>9.6.3 Using Driver Roll Back</li> </ul>                                                                                                    | 145<br>145<br>158<br>164                                 |
|      | <ul><li>9.7 Creating New User Accounts</li><li>9.7.1 Using User Accounts</li><li>9.7.2 Using Computer Management</li></ul>                                                                                                    | 172<br>172<br>182                                        |
|      | 9.8 Creating User Groups                                                                                                    | 189                                                      |
|      | 9.9 Configuring Disk Quotas                                                                                                    | 200                                                      |
|      | 9.10 Compressing Files and Folders                                                                                                    | 210                                                      |
|      | 9.11 Encrypting Files and Folders                                                                                                    | 216                                                      |
| Inde | X                                                                                                    | 223                                                      |

## LIST OF TABLES

|            |                                                               | Page |
|------------|---------------------------------------------------------------|------|
| TABLE 1.1  | Windows XP Professional System Requirements                   | 13   |
| TABLE 1.2  | System Preparation Tool Switches                              | 17   |
| TABLE 1.3  | Network Services Required by RIS                              | 17   |
| TABLE 1.4  | Windows XP Professional Upgrade Paths                         | 19   |
| TABLE 1.5  | WINNT32 Switches                                              | 20   |
| TABLE 1.6  | WINNT Switches                                                | 21   |
| TABLE 1.7  | Files Used in the Windows XP Professional Boot Process        | 23   |
| TABLE 1.8  | The Registry Subtrees                                         | 26   |
| TABLE 1.9  | HKEY_LOCAL_MACHINE Subkeys                                    | 26   |
| TABLE 1.10 | ARC Path Naming Conventions                                   | 28   |
| TABLE 1.11 | Boot.ini Switches                                             | 28   |
| TABLE 1.12 | Some Recovery Console Commands                                | 30   |
| TABLE 2.1  | System File Checker Optional Command-line Switches            | 34   |
| TABLE 2.2  | Troubleshooting Display Problems                              | 35   |
| TABLE 2.3  | Command-line Switches for the Cipher command                  | 39   |
| TABLE 2.4  | Defrag.exe Command-line Switches                              | 42   |
| TABLE 2.5  | Windows XP Professional Power Schemes                         | 44   |
| TABLE 3.1  | Configurable ICF Options                                      | 49   |
| TABLE 4.1  | Password Policy Options                                       | 58   |
| TABLE 4.2  | Account Lockout Policy Options                                | 59   |
| TABLE 5.1  | Services for Non-Microsoft Operating Systems Client Computers | 63   |
| TABLE 6.1  | Shared Folder Permissions                                     | 65   |
| TABLE 7.1  | Permission Inheritance Options                                | 72   |
| TABLE 8.1  | Performance Tab Performance Measures                          | 76   |
| TABLE 8.2  | Some Performance Console Objects                              | 77   |
| TABLE 8.3  | Some Useful Performance Console Counters                      | 77   |
| TABLE 8.4  | Options for Filtering and Finding Events                      | 80   |
| TABLE 8.5  | Options to Archive, Clear, or View a Log File                 | 81   |

## LIST OF ACRONYMS

| ACL    | Access Control List                             |
|--------|-------------------------------------------------|
| ACPI   | Advanced Configuration And Power Interface      |
| AD     | Active Directory                                |
| APM    | Advanced Power Management                       |
| APIPA  | Automatic Private Internet Protocol Addressing  |
| CA     | Certificate Authority                           |
| CAL    | Client Access License                           |
| DHCP   | Dynamic Host Control Protocol                   |
| DNS    | Domain Name System                              |
| EAP    | Extensible Authentication Protocol              |
| EFS    | Encrypting File System                          |
| FEK    | File Encryption Key                             |
| GPO    | Group Policy Object                             |
| GPT    | Group Police Template                           |
| HCL    | Hardware Compatibility List                     |
| IAS    | Internet Authentication Services                |
| ICF    | Internet Connection Firewall                    |
| ICS    | Internet Connection Sharing                     |
| IPSec  | Internet Protocol Security                      |
| L2TP   | Layer Two Tunnelling Protocol                   |
| LDAP   | Lightweight Directory Access Protocol           |
| LPD    | Line Printer Daemon                             |
| MMC    | Microsoft Management Console                    |
| NAT    | Network Address Translation                     |
| NFS    | Network File System                             |
| NTFS   | NT File System                                  |
| ODBC   | Open Database Connectivity                      |
| OSI    | Open Systems Interconnection (Model)            |
| OU     | Organizational Unit                             |
| PCMCIA | Personal Computer Memory Card Interface Adapter |
| PnP    | Plug and Play                                   |
| PPP    | Point To Point Protocol                         |

| РРТР    | Point To Point Tunnelling Protocol |
|---------|------------------------------------|
| PXE     | Preboot Execution Environment      |
| RAS     | Remote Access Service              |
| RIPrep  | Remote Installation Preparation    |
| RIS     | Remote Installation Services       |
| RRAS    | Routing And Remote Access Service  |
| SAM     | Security Accounts Manager          |
| SMP     | Symmetric Multiprocessing          |
| SMS     | Systems Management Server          |
| Sysprep | System Preparation                 |
| TFTP    | Trivial File Transfer Protocol     |
| UDF     | Unique Database File               |
| UNC     | Universal Naming Convention        |
| VPN     | Virtual Private Network            |
| WDM     | Windows32 Driver Model             |

# Installing, Configuring, and Administering Microsoft Windows XP Professional

Exam Code: 070-270

## **Certifications:**

Microsoft Certified Professional (MCP)CoreMicrosoft Certified Systems Administrator (MCSA)CoreMicrosoft Certified Systems Engineer (MCSE)Core

#### **Prerequisites:**

A+ certification or equivalent knowledge Net+ certification or equivalent knowledge

#### **About This Study Guide**

This Study Guide provides all the information required to pass the Microsoft 70-270 exam – Installing, Configuring, and Administering Microsoft Windows XP Professional. It however, does not represent a complete reference work but is organized around the specific skills that are tested in the exam. Thus, the information contained Study Guide is specific to the 70-270 exam and not to Windows XP Professional. It includes the information required to answer questions related to Windows 2000 Professional, Windows 2000 Server, Windows NT 4.0, and UNIX that may be asked during the exam. Topics covered in this Study Guide includes installing Windows XP Professional; implementing and conducting administration of resources; implementing, managing, and troubleshooting hardware devices and drivers; monitoring and optimizing system performance and reliability; configuring and troubleshooting the desktop environment; implementing, managing, and troubleshooting network protocols and services; and implementing, monitoring, and troubleshooting security.

#### **Intended Audience**

This Study Guide is targeted specifically at people who wish to take the Microsoft MCSE exam 70-270, Installing, Configuring, and Administering Microsoft Windows XP Professional. This information in this Study Guide is specific to the exam and is not a complete reference work.

#### How To Use This Study Guide

To benefit from this Study Guide we recommend that you:

• Study each chapter carefully until you fully understand the information. This will require regular and disciplined work

**Note:** Remember to pay special attention to these note boxes as they contain important additional information that is specific to the exam.

- Perform all labs that are included in this Study Guide to gain practical experience, referring back to the text so that you understand the information better. Remember, it is easier to understand how tasks are performed by practicing those tasks rather than trying to memorize each step.
- Be sure that you have studied and understand the entire Study Guide before you take the exam.

Good luck!

## **1. Installing and Deploying Windows XP Professional**

You can install Windows XP Professional directly from the CD-Rom or from a network share. The Windows XP Professional installation process consists of four stages:

**Stage 1:** Hard Drive Preparation. In text mode Setup checks the hard drive for consistency and errors. It allows you to format and create the Windows XP Professional partition if you need to and copies setup files to the hard drive. Setup then reboots the computer.

**Stage 2:** Setup Wizard. The graphical user interface Setup Wizard gathers information from you; such as regional settings, your name and organization, the Windows XP Professional CD-key, and computer name. Creates the local Administrator user account and requests a password for it.

Stage 3: Installing Network Components. After the Setup Wizard has gathered the necessary information from you in Stage 2, it begins the network components installation. It detects your network

adapter card; allows you to choose which network components, such as the network client, file and printer sharing and protocols, to install; allows you to join a workgroup or domain; and installs the components you have chosen.

**Stage 4: Completing the installation.** The Setup Wizard completes the installation by installing the start-menu items and applying and saving the configuration settings you chose in the previous stages. It then deletes the temporary setup files and reboots the computer.

Typical Network Settings

When you install Microsoft Windows XP Professional, you can either install the 'Typical Network Settings' or 'Customized Network Settings'. The Typical Network Settings installs:

- Client for Microsoft Networks
- File and Printer Sharing
- TCP/IP
- DHCP

#### **1.1 System Requirements**

Before installing Windows XP Professional, you must ensure that the computer meets the minimum system requirements as indicated in Table1.1.

| Hardware        | Minimum requirement                                                     |
|-----------------|-------------------------------------------------------------------------|
| Processor       | Intel Pentium 2 233 MHz (300 MHz recommended)                           |
| Memory          | 64 MB Ram (128 MB Ram recommended)                                      |
| Hard disk space | 2 GB with an additional 1.5 GB free space (2 GB free space recommended) |
| Networking      | Network adapter card                                                    |
| Display         | Video display adapter card and VGA monitor                              |
| I/O devices     | Keyboard and mouse or other pointing device                             |

 TABLE 1.1: Windows XP Professional System Requirements

**Note:** Windows XP Professional offers support for a maximum of 2 processors and a maximum of 4 GB Ram

#### 1.2 Installing Windows XP Professional from the CD-Rom

When installing Windows XP Professional from the CD-Rom you can either boot directly from the CD-Rom or, if your computer system does not support booting from the CD-Rom, you can create boot disks.

#### **1.2.1** Booting from the CD-Rom.

In your system BIOS set the CD-Rom drive as the *First Bootable Device*. This is usually set in the *BIOS Feature Setup*. While you are in the BIOS Setup you should also check that *Boot Sector Virus Protection* is disabled. The Boot Sector Virus protection prevents any attempt is made to write to the hard drive's boot sector or partition table. When BIOS detects an attempt to write to the boot sector it stops the computer and display an error message. The Windows XP Professional Setup program must write to the boot sector, therefore the *Boot Sector Virus Protection* must be disabled.

Once you have configured the BIOS, place the Windows XP Professional Installation disk in the CD-Rom drive and reboot the computer. During the boot process you will be prompted to *press any key to boot from CD-Rom*. Once you have pressed a key the Installation of Windows XP Professional will begin.

#### **1.2.2.** Booting from boot disks.

If your computer system does not support booting from the CD-Rom, you will have to create boot disks on a computer that has an operating system installed on it already. Unlike the Windows 2000 Installation CD, the Windows XP Professional Installation CD does not contain a makeboot.exe utility. The Windows XP makeboot Professional utility must be downloaded from the Microsoft website at http://www.microsoft.com/downloads/release.asp?releaseid=33291. This file can be used to create the Windows XP Professional boot disks and requires 6 high density floppy disks. These disks can then be used to boot the computer and will load the necessary drivers required to access the CD-Rom drive.

**Note:** Boot disks operate in a **16-bit DOS mode** environment. You therefore cannot use *winnt32.exe* to install Windows XP Professional as *winnt32.exe* is **32-bit** application. You must use *winnt.exe*, which is the 16-bit equivalent of *winnt32.exe*, instead.

#### 1.3 Installing Windows XP Professional over the network.

To install Windows XP Professional over the network you must copy the **i386** folder from the Windows XP Professional Installation CD to a shared folder on the network. You must prepare the client computer by creating a 1.5 GB FAT32 partition (2 GB recommended) that Windows XP Professional will copy the installation files to.

**Note:** This partition must be formatted with the FAT32 file system and not the NTFS file system as network boot disks, which operate in a MS-DOS mode environment, cannot access a NTFS formatted partition.

You must also ensure that the computer has a can connect to the network share when it has booted. To be able to boot to the network share the computer must have a **PXE compliant** network adapter. If the computer cannot be booted over the network you will have to create a network boot disk for the computer. A boot disk can be created by using the *rbfg.exe* utility. If you must use a boot disk to boot the computer, you will have to run *winnt.exe* to install Windows XP Professional. Boot disks operate in a **16-bit DOS mode** 

environment. You therefore cannot use *winnt32.exe* to install Windows XP Professional as *winnt32.exe* is **32-bit** application.

#### 1.4 Performing an unattended installation.

Microsoft allows for the automated installation of Windows XP Professional through unattended installations. There are three mechanisms through which an unattended installation can be performed. These are through:

- unattended answer files;
- disk imaging using the System Preparation Tool; and
- remote Installation Services

#### 1.4.1 Using an unattended answer file.

The first mechanism you can use to perform an unattended installation of Windows XP Professional is to use an **answer file** (*See Figure 1.1*). An answer file is an automated script that supply's the Windows XP Professional Setup program with all the information it would require during the installation.

You can use **Setup Manager** to create and modify an answer file. Setup Manager is located in the *deploy.cab* file in the *support/tools* folder on the Windows XP Professional Installation CD and can be extracted to your computer by double-clicking on the *deploy.cab* file. This will display the files contained in the *deploy.cab* file. Right-click on the files and select **Extract** on the menu that pops up.

You can use Setup Manager to create an answer file for an unattended installation, a sysprep install, and for a Remote Installation Services. You can also choose the level of automation. This can be:

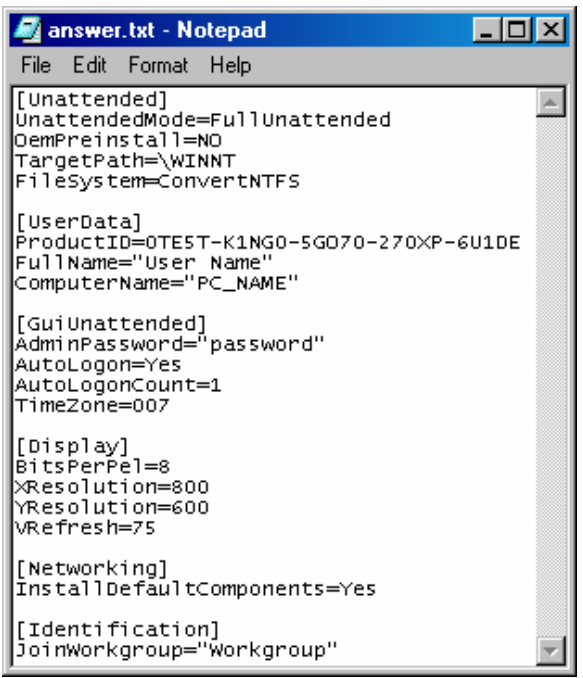

Figure 1.1: An example of an answer file.

- **Provide Defaults:** The answer file provides defaults that the user can see and allows the user to accept or change these settings during the installation.
- Fully Automated: No input is required from the user and the user cannot alter any of the settings.
- Hide Pages: All pages that the answer file provides answers for are hidden from the user.

Note: Full product has 239 pages.